# **Centrala zabawek**.pl

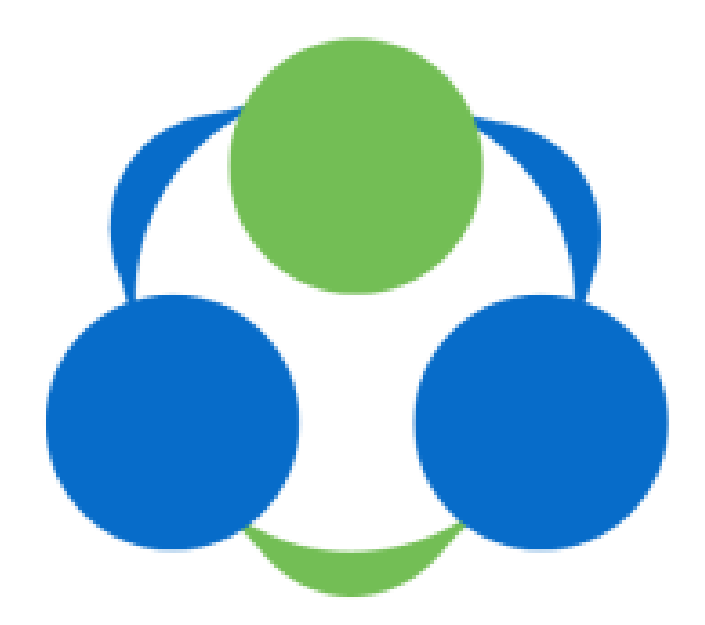

Instrukcja korzystania z usługi: "Dwustronna integracja z Allegro" Z dnia 18/10/2023

# SPIS TREŚCI

| SPIS TREŚCI                                      | 1 |
|--------------------------------------------------|---|
| INTEGRACJA                                       | 2 |
| Warunki zwrotów                                  |   |
| Warunki reklamacji                               | 4 |
| Informacje o gwarancji                           |   |
| Powiązanie konta Allegro z Centralazabawek.pl    |   |
| Przypisanie kategorii Sklep Allegro              | 7 |
| Pozostałe Ustawienia                             |   |
| CENNIKI DOSTAW                                   |   |
| Ustalenie cenników dostaw                        |   |
| Cennik Paczkomat 1                               |   |
| Cennik Paczkomat 5                               |   |
| Cennik Kurier                                    |   |
| WYSTAWIANIE AUKCJI                               |   |
| 1. Tworzenie opisów produktów w Centrali Zabawek |   |
| 2. Wystawianie aukcji                            |   |
| Przeglądaj aukcje                                |   |
| Podsumowanie:                                    |   |

# INTEGRACJA

Zanim zaczniemy integrację w pierwszej kolejności musimy założyć konto firmowe na platformie *allegro.pl.* 

Na początku wybieramy trzy ustawienia. Po zalogowaniu się na konto allegro znajdziemy je w zakładce:

Sprzedaż -> Ustawienia Sprzedaży -> Warunki zwrotów / Warunki reklamacji / Informacje o gwarancji.

| akupy V Sprzedal     | 2 ^ | Konto 🗸                                                  |                                                                     |                                                      |                                                                 |
|----------------------|-----|----------------------------------------------------------|---------------------------------------------------------------------|------------------------------------------------------|-----------------------------------------------------------------|
| )bsługa zamówień     | >   | O sprzedającym<br>Dodaj informacje o Tobie lub Twojej    | Ustawienia dostawy<br>Stwórz reguły dostaw dla swoich ofert.        | Punkty odbioru<br>Dodaj punkty odbioru, aby kupujący | Warunki zwrotów<br>Dodaj najważniejsze informacje o             |
| )bsługa ofert        | >   | firmie.                                                  |                                                                     | wiedział, gdzie odebrać produkt.                     | prawie odstąpienia od umowy.                                    |
| lstawienia sprzedaży | > ( | Warunki reklamacji<br>Uzupelnij zasady reklamacji, które | Informacje o gwarancjach<br>Uzupelnij gwarancje, które              | Tabele rozmiarów<br>Ulatw kupującym wybranie         | Usługi dodatkowe dla oferty<br>Dodaj do swoich ofert dodatkowe, |
| ikość sprzedaży      | >   | możesz podpiąć przy wystawianiu<br>ofert.                | wykorzystasz przy wystawianiu<br>przedmiotów.                       | odpowiedniego rozmiaru produktu.                     | platne usługi.                                                  |
| bonament Allegro     | >   | Przerwa w sprzedaży                                      | Moi nieaktywni kupujący                                             | Ustawienia wypłat 👓                                  | Cenniki hurtowe nowość                                          |
| inanse               | >   | Zawieś tymczasowo lub wznów swoją<br>sprzedaż.           | Wybierz i uzasadnij, którzy klienci nie<br>kupią w Twoich ofertach. | Ustaw szybkie platności dla swoich<br>ofert.         | Ustaw cenniki dla firm kupujących w<br>hurtowych ilościach.     |
| )ne Fulfillment      | >   | Rabat na duże nowość<br>zamówienie                       | Sprzedaż nowość<br>międzynarodowa                                   |                                                      |                                                                 |
| przedaż do firm      | >   | biznesowych.                                             | sprzedaży na innych rynkach.                                        |                                                      |                                                                 |

### Warunki zwrotów

Korzystając z platformy Centralazabawek.pl możecie Państwo wystawiać produkty z magazynu własnego i z magazynów zewnętrznych. Jeśli wysyłka będzie z magazynów zewnętrznych to adres do zwrotów będzie różny i otrzymacie go Państwo dopiero po zgłoszeniu w serwisie na naszej stronie. Dlatego przy produktach wysyłanych z magazynów zewnętrznych proszę wpisać swoje dane do zwrotu/reklamacji.

#### Możliwość odstąpienia od umowy przez kupującego

| 🖲 zwrot możliwy                     |
|-------------------------------------|
| 🔿 zwrot ograniczony                 |
| 🔵 zwrot wyłączony                   |
| czas na odstąpienie od umowy—<br>14 |

| – Koszt przesyłki zwrotnej pokrywa – |  |
|--------------------------------------|--|
| kupujący                             |  |

### Adres do zwrotów

| Polska                                           | ~      |
|--------------------------------------------------|--------|
| Nazwa odbiorcy<br>ZAKUPTERAZ.PL Anna Zakościelna |        |
|                                                  | 30/200 |
| al. Piłsudskiego 92                              | 0      |
|                                                  | 19/35  |
| Kod pocztowy Miejscowość                         |        |
| 92-202                                           |        |

### Kontakt (opcjonalnie)

Jeżeli chcesz, aby w przypadku zwrotu kupujący kontaktował się z Tobą telefonicznie lub mailowo.

Nr telefonu-

Państwa numer telefonu

Adres e-mail – Państwa adres mailowy dni

W przypadku produktów wystawianych z magazynu własnego prezentuje się to następująco.

# Warunki reklamacji

Warunki reklamacji podobnie jak warunki zwrotów mogą różnić się w przypadku produktów z różnych magazynów. Dla produktów z magazynu własnego prezentuje się to następująco.

| – Czas na reklamację ———— |        |
|---------------------------|--------|
| 2 lata                    | $\sim$ |

rękojmia wyłączona dla przedsiębiorców w zakresie dopuszczalnym przez prawo

### Adres do reklamacji

| Nazwa odbiorcy                              | na Zakościelna        |
|---------------------------------------------|-----------------------|
| Ulica i numer budynk<br>al. Piłsudskiego 92 | u —————               |
| Kod pocztowy<br>92-202                      | - Miejscowość<br>Łódź |
| <sup>Kraj</sup><br>Polska                   | $\sim$                |

Oraz w pole Opis reklamacji wpisać następującą formułę:

Jeżeli chcesz zareklamować przedmiot, przed podejmowaniem jakichkolwiek działań prosimy o wcześniejszy kontakt z naszym zespołem. Jesteśmy zwykłymi ludźmi i czasami zdarzają nam pomyłki. W razie otrzymania wadliwego produktu, prosimy o kontakt z nami za pośrednictwem adresu e-mail: (Twój adres e-mail) lub numer telefonu (Twój numer telefonu). Koszty dostawy reklamacyjnej zostaną zwrócone w granicach opłaty za najtańszą dostawę. Niestety, nie przyjmujemy przesyłek pobraniowych. Nowy produkt zostanie wysłany na nasz koszt. W przypadku braku danego produktu, zaoferujemy alternatywę z naszej szerokiej oferty produktów lub dokonamy zwrotu pieniędzy. W przypadku reklamacji prosimy o skontaktowanie się z nami drogą mailową (Twój adres e-mail) lub telefoniczną (Twój numer telefonu). Czasami po krótkiej rozmowie, okazuje się, że produkt nie jest wadliwy.

# Informacje o gwarancji

Informacje o gwarancji wyglądają następująco:

### Rodzaj gwarancji

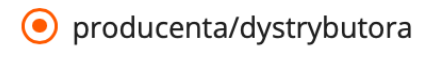

○ sprzedawcy

### Okres gwarancji

🔘 gwarancja dożywotnia

### Okres gwarancji dla przedsiębiorców

inny niż podany dla konsumentów

### Powiązanie konta Allegro z Centralazabawek.pl

Teraz powiążemy konto Allegro z Centralą Zabawek. Musimy wejść na swoje konto w Centralazabawek, następnie wejść w zakładkę *Aukcje* w kategorii *Ustawienia Allegro*, wybrać opcję *WebApi*. Wystarczy wpisać *Nick Allegro*, a Centrala przekieruje Cię na stronę Allegro API gdzie musisz potwierdzić powiązanie.

| Szablony aukcji                     | Należy wypełnic wszystki            | e pola oznaczone                                                 |
|-------------------------------------|-------------------------------------|------------------------------------------------------------------|
| Lista produktów                     | ID użytkownika:                     |                                                                  |
| Allegro Ustawienia                  | Nick Allegro*:                      |                                                                  |
| WebApi                              | Token:                              |                                                                  |
| Przypisanie kategorii Allegro       | Token wygasa:                       |                                                                  |
| Przypisanie kategorii Sklep Allegro | ID Informacje o gwarancjach:        |                                                                  |
| Cenniki dostaw [NEW]                | ID Warunki reklamacji:              |                                                                  |
| Pozostałe ustawiena                 | ID Polityka zwrotów:                |                                                                  |
| Allegro                             |                                     | Zapisz                                                           |
| Wystaw do Sklepu                    |                                     | Po zapisaniu ustawień, zostaniesz przeniesiony na stronę Allegro |
| Przeglądaj aukcje                   |                                     | zaloguj się na Swoje konto Allegro i udostępnij aplikacji        |
| Transakcje [NEW]                    | możliwość zarządzania Twoim kontem. |                                                                  |
| Weryfikacja                         |                                     |                                                                  |
|                                     | Resetuj wszystkie ustawienia /      | Allegro                                                          |

# Przypisanie kategorii Sklep Allegro

Ostatnią rzeczą, jaką musimy zrobić jest przejście do zakładki *Aukcje* w Centralazabawek, a następnie w zakładce *Allegro Ustawienia* należy wybrać opcję *Przypisanie kategorii Sklep Allegro*. (Prosimy korzystać **tylko z tej opcji**, w przeciwnym wypadku mogą wystąpić niepożądane błędy). Wystarczy wybrać opcję *Używaj domyślnych kategorii Allegro w sklepie Allegro*.

 $\checkmark$ 

#### Szablony aukcji

Lista produktów

#### Allegro Ustawienia

- WebApi
- Przypisanie kategorii Allegro
- Przypisanie kategorii Sklep Allegro
- Cenniki dostaw [NEW]
- Pozostałe ustawiena

#### Brak Loginu użytkownika

Używaj domyślnych kategorii Allegro w sklepie Allegro

### Pozostałe Ustawienia

W zakładce *Pozostałe ustawienia* należy podać dane adresowe Twojej firmy i wybrać, jakie faktury możesz wystawiać.

Jeżeli chodzi o pola do zaznaczania sugerujemy, aby zaznaczyć, tak jak na poniższym zdjęciu.

| Szablony aukcji                     | Pozostałe ustawienia Allegro                                |                   |
|-------------------------------------|-------------------------------------------------------------|-------------------|
| Lista produktów                     | Województwo*                                                | wybierz 🛊         |
| Allegro Ustawienia                  | Kod pocztowy*                                               | Twój kod pocztowy |
| ▶ WebApi                            | Miasto*                                                     | Twoje miasto      |
| Przypisanie kategorii Allegro       | Zmieniaj stany magazynowe                                   |                   |
| Przypisanie kategorii Sklep Allegro | Ponawiaj aukcje do czasu wyczerpania<br>stanów magazynowych |                   |
| Cenniki dostaw [NEW]                | Zamknij aukcję przy magazynie <1                            |                   |
| Pozostałe ustawiena                 | Pozostaw polskie znaki w nazwach aukcji                     |                   |
| Allegue                             | Użyj ceny sugerowanej produktu                              |                   |
| Allegro                             | Wystawiam faktury VAT                                       | wybierz 🜲         |
| Wystaw do Sklepu                    | Przesyłaj kod EAN                                           | $\checkmark$      |
| Przeglądaj aukcje                   | Zan                                                         | icz               |
| Transakcje [NEW]                    | 200                                                         |                   |
| Weryfikacja                         |                                                             |                   |

# **CENNIKI DOSTAW**

### Ustalenie cenników dostaw

Teraz na naszej platformie Centralazabawek.pl trzeba ustawić potrzebne podczas wystawiania aukcji cenniki dostaw. Musimy przejść do zakładki *Aukcje -> Allegro Ustawienia -> Cenniki dostaw [New]*. A następnie by utworzyć Cennik należy kliknąć opcję *dodaj nowy*.

Tworzymy 3 cenniki, które wystarczą Państwu do wystawiania produktów z magazynu własnego Centralazabawek, z opcją Allegro SMART.

Będą to:

- **Paczkomat 1** (dla produktów, których waga w Centrali Zabawek wynosi **poniżej 6001 g**)
- **Paczkomat 5** (dla **mniejszych produktów**,takich jak worki, piórniki,figurki, których waga w Centrali Zabawek dla 5 szt wynosi **poniżej 6001 g**)
- Kurier (dla produktów, których waga w Centrali Zabawek wynosi powyżej 6001 g)

# Uwaga!: Niestosowanie się do powyższych zaleceń może skutkować dodatkowymi kosztami naliczonymi przez serwis Allegro.

Cenniki można podejrzeć na Allegro: <u>https://allegro.pl/moje-allegro/sprzedaz/ustawienia-dostawy</u>. Wszystkie nazwy cenników automatyczne będą rozpoczynały się od przedrostka: *API*.

### Uwaga!: Cenniki w przyszłości należy zmieniać tylko i wyłącznie z poziomu Centralazabawek.

### Po zmianie na Allegro nie będzie działać dobrze integracja.

Do sprzedaży produktów z magazynów zewnętrznych (przy produkcie znajduje się oznaczenie np. #B1, #H1), należy wspomóc się informacjami na naszej stronie w zakładce <u>CENNIK SZCZEGÓŁOWY</u> - TABELA 1 oraz TABELA 4.. Wysyłki produktów z tych magazynów mają różny czas realizacji. We wszystkich magazynach zewnętrznych jest tylko wysyłka **zwykłym kurierem**. Nie ma wysyłki smart, nie można dodać własnej etykiety.

# Cennik Paczkomat 1

| Nowy cennik dostaw                                                           |                                                                                                    |
|------------------------------------------------------------------------------|----------------------------------------------------------------------------------------------------|
| Nazwa *                                                                      | Paczkomat 1                                                                                                    |
| Wysyłka w ciagu                                                              | 1 dni 🛟                                                                                                    |
| Hyspika ir eiga                                                              | Kupuizou                                                                                                    |
| Wybierz                                                                      | kubujący 👻                                                                                                    |
| Przesyłka kurierska pobranie                                                 | zdefiniowane ręcznie                                                                                                    |
|                                                                              | Przypisz do: Kurier                                                                                                    |
|                                                                              | Koszt pierwszej szt. 24,00 zł                                                                                                    |
|                                                                              | Dopłata za kolejną szt. 0 zł                                                                                                    |
|                                                                              | Ilość w paczce 5 szt.                                                                                                    |
| Allegro Paczkomaty InPost                                                    | zdefiniowane ręcznie                                                                                                    |
|                                                                              | Przypisz do: Paczkomaty 🗘                                                                                                    |
|                                                                              | Koszt pierwszej szt. 10,95 zł                                                                                                    |
|                                                                              | Dopłata za kolejną szt. 0,0 zł                                                                                                    |
|                                                                              | Ilość w paczce 1 szt.                                                                                                    |
|                                                                              |                                                                                                    |
| Allegro Kurier DPD                                                           | zdefiniowane ręcznie                                                                                                    |
| Allegro Kurier DPD                                                           | zdefiniowane ręcznie 🔹<br>Przypisz do: Kurier 🛊                                                                                                    |
| Allegro Kurier DPD                                                           | zdefiniowane ręcznie       \$         Przypisz do:       Kurier       \$         Koszt pierwszej szt.       12.99       zł                                                                                                    |
| Allegro Kurier DPD                                                           | zdefiniowane ręcznie       \$         Przypisz do:       Kurier         Koszt pierwszej szt.       12.99         Dopłata za kolejną szt.       0.00                                                                                                    |
| Allegro Kurier DPD                                                           | zdefiniowane ręcznie       *         Przypisz do:       Kurier         Koszt pierwszej szt.       12.99         Dopłata za kolejną szt.       0.00         zł         Ilość w paczce       5                                                                                                    |
| Allegro Kurier DPD<br>Allegro Odbiór w Punkcie DPD Pickup                    | zdefiniowane ręcznie   Przypisz do:   Kurier   Koszt pierwszej szt.   12.99   zł   Dopłata za kolejną szt.   0.00   zł   Ilość w paczce   5   szt.                                                                                                    |
| Allegro Kurier DPD<br>Allegro Odbiór w Punkcie DPD Pickup                    | zdefiniowane ręcznie\$Przypisz do:KurierKoszt pierwszej szt.12.99Dopłata za kolejną szt.0.00Ilość w paczce5szt.zdefiniowane ręcznie\$Przypisz do:KurierKurier\$                                                                                                    |
| Allegro Kurier DPD<br>Allegro Odbiór w Punkcie DPD Pickup                    | zdefiniowane ręcznie\$Przypisz do:KurierKoszt pierwszej szt.12.99ZłDopłata za kolejną szt.0.00Ilość w paczce5szt.zdefiniowane ręcznie\$Przypisz do:KurierKoszt pierwszej szt.9.99zł                                                                                                    |
| Allegro Kurier DPD<br>Allegro Odbiór w Punkcie DPD Pickup                    | zdefiniowane ręcznie\$Przypisz do:KurierKoszt pierwszej szt.12.99ZłDopłata za kolejną szt.0.00Ilość w paczce5szt.zdefiniowane ręcznie\$Przypisz do:KurierKoszt pierwszej szt.9.99ZłDopłata za kolejną szt.0.00Zdefiniowane ręcznie\$                                                                                                    |
| Allegro Kurier DPD<br>Allegro Odbiór w Punkcie DPD Pickup                    | zdefiniowane ręcznie*Przypisz do:KurierKoszt pierwszej szt.12.99Dopłata za kolejną szt.0.00Ilość w paczce5szt.zdefiniowane ręcznie*Przypisz do:KurierKoszt pierwszej szt.9.99złDopłata za kolejną szt.0.00złIlość w paczce1szt.                                                                                                    |
| Allegro Kurier DPD<br>Allegro Odbiór w Punkcie DPD Pickup<br>Allegro One Box | zdefiniowane ręcznie   Przypisz do:   Kurier   Koszt pierwszej szt.   12.99   Zdefiniowane ręcznie   Ilość w paczce   5   szt.   Zdefiniowane ręcznie   Przypisz do:   Kurier   Koszt pierwszej szt.   9.99   Zdefiniowane ręcznie   Koszt pierwszej szt.   0.00   zł   Ilość w paczce   1   szt.   zdefiniowane ręcznie   \$                                                                                                    |
| Allegro Kurier DPD<br>Allegro Odbiór w Punkcie DPD Pickup<br>Allegro One Box | zdefiniowane ręcznie*Przypisz do:KurierKoszt pierwszej szt.12.99Dopłata za kolejną szt.0.00Ilość w paczce5szt.zdefiniowane ręcznie*Przypisz do:KurierKoszt pierwszej szt.9.99złDopłata za kolejną szt.0.00złIlość w paczce1szt.zdefiniowane ręcznie*Przypisz do:0.00zł1szt.zdefiniowane ręcznie*Przypisz do:Odbiór własny Etykieta wła *                                                                                                    |
| Allegro Kurier DPD<br>Allegro Odbiór w Punkcie DPD Pickup<br>Allegro One Box | zdefiniowane ręcznie*Przypisz do:KurierKoszt pierwszej szt.12.99Zdefiniowane ręcznie*Ilość w paczce5szt.zdefiniowane ręcznie*Przypisz do:KurierKoszt pierwszej szt.9.99Zdefiniowane ręcznie*Ilość w paczce1szt.1zdefiniowane ręcznie*Przypisz do:0.00Zdefiniowane ręcznie*Koszt pierwszej szt.9.99Zdefiniowane ręcznie*Koszt pierwszej szt.9.99Zdefiniowane ręcznie*Koszt pierwszej szt.9.99Zdefiniowane ręcznie*Yrzypisz do:Odbiór własny Etykieta właKoszt pierwszej szt.9.99Zdefiniowane ręcznie*Yrzypisz do:Netwieseny Etykieta właYrzypisz do:Netwieseny Etykieta właYrzypisz do:9.99Zdefiniowane ręcznie*Yrzypisz do:Netwieseny Etykieta właYrzypisz do:Netwieseny Etykieta właYrzypisz do:9.99Zdefiniowane*Yrzypisz do:Netwieseny Etykieta właYrzypisz do:Netwieseny Etykieta właYrzypisz do:YrzypiszYrzypisz do:YrzypiszYrzypiszYrzypiszYrzypiszYrzypiszYrzypiszYrzypiszYrzypiszYrzypiszYrzypiszYrzypiszYrzypiszYrzypiszYrzypisz< |
| Allegro Kurier DPD Allegro Odbiór w Punkcie DPD Pickup Allegro One Box       | zdefiniowane ręcznie\$Przypisz do:KurierKoszt pierwszej szt.12.99Dopłata za kolejną szt.0.00Ilość w paczce5szt.zdefiniowane ręcznie\$Przypisz do:KurierKoszt pierwszej szt.9.99złDopłata za kolejną szt.0.00złIlość w paczce1szt.zdefiniowane ręcznie\$Przypisz do:Odbiór własny Etykieta włakoszt pierwszej szt.9.99złDopłata za kolejną szt.0.00złKoszt pierwszej szt.9.99złDopłata za kolejną szt.0.00zł                                                                                                    |

| Allegro Odbiór w Punkcie DPD Pickup | zdefiniowane ręcznie 🗳                    |
|-------------------------------------|-------------------------------------------|
|                                     | Przypisz do: Kurier                       |
|                                     | Koszt pierwszej szt. 9.99 zł              |
|                                     | Dopłata za kolejną szt. 0.00 zł           |
|                                     | Ilość w paczce 1 szt.                     |
| Allegro One Punkt, One Kurier       | zdefiniowane ręcznie                      |
|                                     | Przypisz do: Odbiór własny Etykieta wła 🛊 |
|                                     | Koszt pierwszej szt. 9.99 zł              |
|                                     | Dopłata za kolejną szt. 0,00 zł           |
|                                     | Ilość w paczce 1 szt.                     |
| Allegro One Punkt                   | zdefiniowane ręcznie 🔹                    |
|                                     | Przypisz do: Odbiór własny Etykieta wła 💲 |
|                                     | Koszt pierwszej szt. 9.99 zł              |
|                                     | Dopłata za kolejną szt. 0,00 zł           |
|                                     | Ilość w paczce 1 szt.                     |
| Allegro One Kurier - dostawa jutro  | zdefiniowane ręcznie                      |
|                                     | Przypisz do: Odbiór własny Etykieta wła 💲 |
|                                     | Koszt pierwszej szt. 8.99 zł              |
|                                     | Dopłata za kolejną szt. 0.00 zł           |
|                                     | Ilość w paczce 1 szt.                     |

# Cennik Paczkomat 5

### Nowy cennik dostaw

| Nazwa *                             | Paczkomat 5                               |
|-------------------------------------|-------------------------------------------|
| Wysyłka w ciągu *                   | 1 dni 🗘                                   |
| Wybierz                             | Kupujący 🛟                                |
| Przesyłka kurierska pobranie        | zdefiniowane ręcznie                      |
|                                     | Przypisz do: Kurier                       |
|                                     | Koszt pierwszej szt. 24,00 zł             |
|                                     | Dopłata za kolejną szt. 0,00 zł           |
|                                     | Ilość w paczce 5 szt.                     |
| Allegro Paczkomaty InPost           | zdefiniowane ręcznie                      |
|                                     | Przypisz do: Paczkomaty 🗘                 |
|                                     | Koszt pierwszej szt. 10,95 zł             |
|                                     | Dopłata za kolejną szt. 0 zł              |
|                                     | Ilość w paczce 5 szt.                     |
| Allegro Kurier DPD                  | zdefiniowane ręcznie 😫                    |
|                                     | Przypisz do: Kurier 🗘                     |
|                                     | Koszt pierwszej szt. 12.99 zł             |
|                                     | Dopłata za kolejną szt. 0.00 zł           |
|                                     | Ilość w paczce 10 szt.                    |
| Allegro Odbiór w Punkcie DPD Pickup | zdefiniowane ręcznie                      |
|                                     | Przypisz do: Kurier 🗘                     |
|                                     | Koszt pierwszej szt. 9.99 zł              |
|                                     | Dopłata za kolejną szt. 0.00 zł           |
|                                     | Ilość w paczce 5 szt.                     |
| Allegro One Box                     | zdefiniowane ręcznie                      |
|                                     | Przypisz do: Odbiór własny Etykieta wła 💠 |
|                                     | Koszt pierwszej szt. 9.99 zł              |
|                                     | Dopłata za kolejną szt. 0 zł              |
|                                     | Ilość w paczce 5 szt.                     |

| Allegro One Box, One Kurier        | zdefiniowane ręcznie\$Przypisz do:Odbiór własny Etykieta wła\$Koszt pierwszej szt.9.99złDopłata za kolejną szt.0złIlość w paczce5szt.    |
|------------------------------------|----------------------------------------------------------------------------------------------------|
| Allegro One Punkt, One Kurier      | zdefiniowane ręcznie\$Przypisz do:Odbiór własny Etykieta wła\$Koszt pierwszej szt.9.99złDopłata za kolejną szt.0złIlość w paczce5szt.    |
| Allegro One Punkt                  | zdefiniowane ręcznie\$Przypisz do:Odbiór własny Etykieta wła\$Koszt pierwszej szt.9.99złDopłata za kolejną szt.0złIlość w paczce5szt.    |
| Allegro One Kurier - dostawa jutro | zdefiniowane ręcznie\$Przypisz do:Odbiór własny Etykieta wła\$Koszt pierwszej szt.8.99złDopłata za kolejną szt.0.00złIlość w paczce5szt. |

# Cennik Kurier

#### Nowy cennik dostaw

| Nazwa Kurier                                                |
|-------------------------------------------------------------|
| Wysyłka w ciągu * 1 dni 🗘                                   |
| Wybierz Kupujący 🗘                                          |
| Przesyłka kurierska pobranie zdefiniowane ręcznie +         |
| Przypisz do: Kurier 🗘                                       |
| Koszt pierwszej szt. 24,0 zł                                |
| Dopłata za kolejną szt. 0,00 zł                             |
| Ilość w paczce 1 szt.                                       |
| Allegro Kurier DPD zdefiniowane ręcznie 💠                   |
| Przypisz do: Kurier 🗘                                       |
| Koszt pierwszej szt. 13.99 zł                               |
| Dopłata za kolejną szt. 0.00 zł                             |
| Ilość w paczce 1 szt.                                       |
| Allegro Odbiór w Punkcie DPD Pickup zdefiniowane ręcznie \$ |
| Przypisz do: Kurier 💠                                       |
| Koszt pierwszej szt. 10.99 zł                               |
| Dopłata za kolejną szt. 0.00 zł                             |
| Ilość w paczce 2 szt.                                       |
| Allegro One Box, One Kurier zdefiniowane ręcznie \$         |
| Przypisz do: Odbiór własny Etykieta wła 💠                   |
| Koszt pierwszej szt. 9.99 zł                                |
| Dopłata za kolejną szt. 0 zł                                |
| Ilość w paczce 1 szt.                                       |
| Allegro One Punkt, One Kurier zdefiniowane ręcznie          |
| Przypisz do: Odbiór własny Etykieta wła 🌲                   |
| Koszt pierwszej szt. 9.99 zł                                |
| Dopłata za kolejną szt. 0 zł                                |
| Ilość w paczce 1 szt.                                       |
| Allegro One Kurier - dostawa jutro Zdefiniowane ręcznie     |
| Koszt pierwszei szt. 8 99 zł                                |
| Doniata za koleina ezt 0.00 zi                              |
|                                                             |
| nosc w paczce 1 szt.                                        |

Uwaga! Czasami występuje błąd przy zapisywaniu cenników, wystarczy wtedy dopisać zera do liczb np: 24 -> 24,00. I wtedy wszystko działa.

# WYSTAWIANIE AUKCJI

### 1. Tworzenie opisów produktów w Centrali Zabawek

Aby stworzyć własny opis należy przejść do zakładki Aukcje, a następnie wybrać Lista produktów. W panelu możesz wyszukać interesujący Cię produkt.

.

| 🚯 Centrala z                         | abawek                                                     | <b><u>Aukcje</u> Panel klie</b> r<br>zakosmedia@gm                                         | nta Złóż zamówienie<br>ail.com (poziom cen: H,          | Wybór produ<br>portfel: 0,00, po | Iktów Wylogu<br>brania: <b>27,60</b> ) |
|--------------------------------------|------------------------------------------------------------|--------------------------------------------------------------------------------------------|---------------------------------------------------------|----------------------------------|----------------------------------------|
| O Firmie                             | Dla sprzedających                                          | Oferta Produktów                                                                           | Dla dostawców                                           | Ko                               | ontakt                                 |
| Szablony aukcji                      | ID: EAN:                                                   | Nazwa:                                                                                     |                                                         |                                  |                                        |
| Lista produktów                      | producent: wszyscy producenci<br>grupy: wszystkie          | <ul> <li>opisy: wszystkie</li> <li>miniatury: wszystkie</li> </ul>                         | <ul> <li>aukcje: wszyst</li> <li>Magazyn od:</li> </ul> | kie<br>1 do:                     | •                                      |
| Allegro Ustawienia                   | Szukaj Resetuj                                             |                                                                                            |                                                         |                                  |                                        |
| WebApi                               | Znaleziono 1531 produktów                                  | -                                                                                          |                                                         |                                  |                                        |
| Przypisanie kategorii Allegro        | Strony: 1 2 2 4 5 127 128 ×                                |                                                                                            | 505                                                     |                                  |                                        |
| Przypisanie kategorii Sklep Allegro  | Strony. 1 2 5 4 5 127 128 //                               |                                                                                            | 501                                                     | nicíw I 1                        | snąco v                                |
| Cenniki dostaw [NEW]                 | DESKOROLKA                                                 | A DREWNIANA KLASYCZNA #H1                                                                  |                                                         | powiąz.: 0                       | 0                                      |
| Pozostałe ustawiena                  | EAN: 590243<br>Mag.: 76 Cer                                | <b>31030937</b> Producent: <b>VK1</b><br>na brutto: <b>117,00 PLN</b> Waga: <b>8100 g.</b> |                                                         |                                  |                                        |
| Allegro                              | 0 1                                                        |                                                                                            |                                                         | -                                |                                        |
| <ul> <li>Wystaw do Sklepu</li> </ul> |                                                            |                                                                                            |                                                         | <u>^</u>                         | <u>A</u> A                             |
| Przeglądaj aukcje                    | CAPDEDORA                                                  | SZAFA gratic LALKA MAMA CÓDKA                                                              |                                                         | opisów: 0   1                    | 0                                      |
| Transakcje [NEW]                     | EAN: 59056                                                 | 98299925 Producent: HH-POLAND                                                              |                                                         | JOWIQ2 0                         |                                        |
| Weryfikacja                          | Mag.: 6 Cena brutto: 50,00 PLN Waga: 800 g.<br>13204672717 |                                                                                            |                                                         |                                  |                                        |
|                                      |                                                            |                                                                                            |                                                         | <u>Å</u>                         | <u> </u>                               |
|                                      | GOKART NA I                                                | PEDAŁY VIPER BIAŁY MILLY MALLY #B1                                                         |                                                         | opisów: 0   1<br>powiąz.: 0      | 0                                      |

Należy wybrać interesujący Cię produkt i kliknąć w ikonę Kół Zębatych, a następnie wybrać opcję Opisy aukcji [nowe].

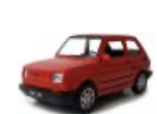

WELLY MALUCH FIAT 126P 1:34 SAMOCHÓD KOLEKCJONERSKI EAN: 5900360008843 A RED Producent: WELLY Mag.: 22 Cena brutto: 17,00 PLN Waga: 150 g.

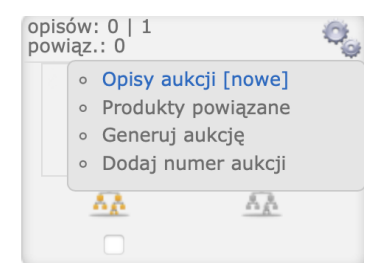

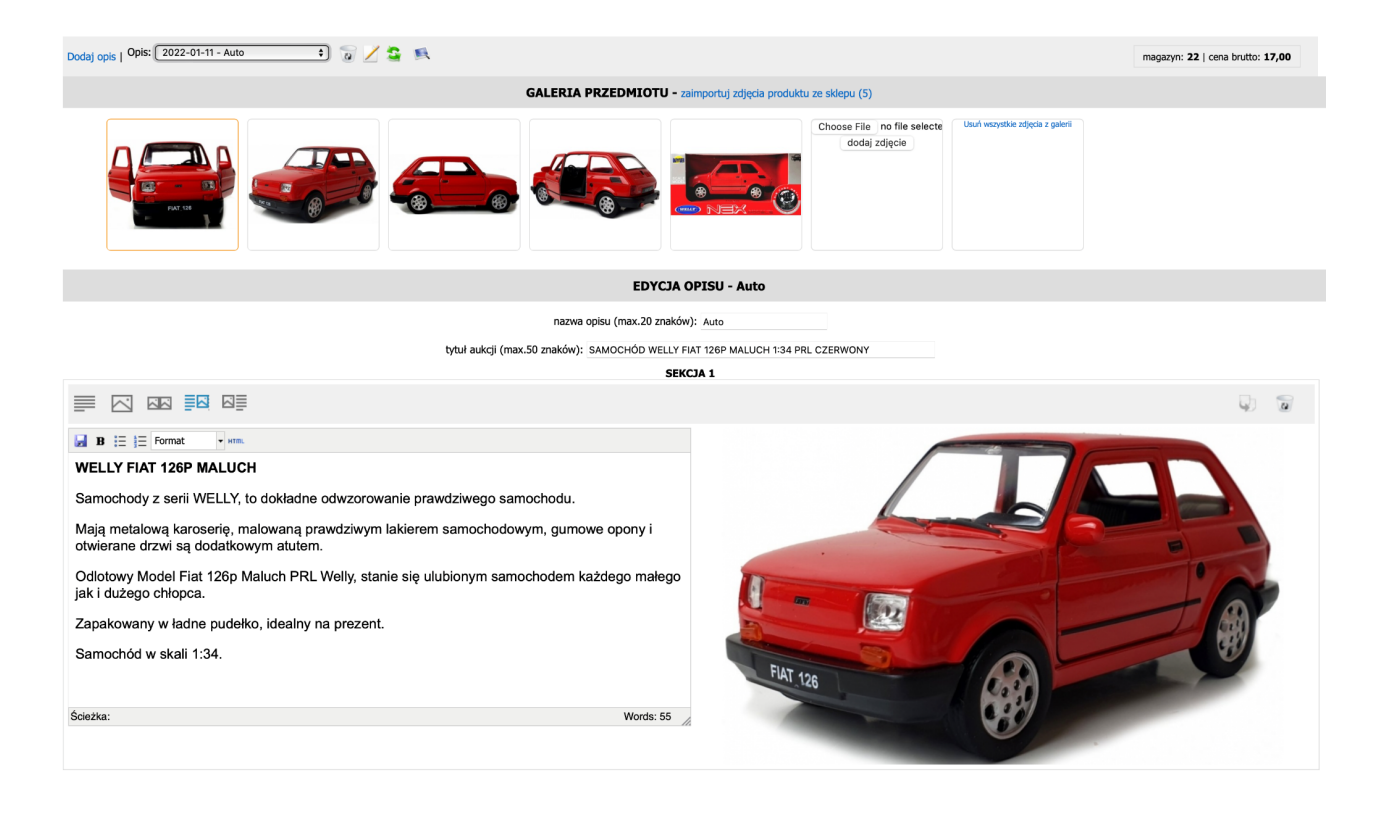

Po kliknięciu w opisy aukcji [nowe], naszym oczom ukaże się edytor opisów, teraz musisz wybrać ikonę opis domyślny przez Centralazabawek. W opisie możesz:

- Wybrać zdjęcie główne najeżdżając na zdjęcie (na górnym pasku zdjęć) i klikając ikonę gwiazdki
- Dodać własne zdjęcia jeżeli takie posiadasz
- Zmienić tytuł aukcji
- Zmienić tekst opisu
- Zmienić poszczególne zdjęcia w opisie
- Układ sekcji wybierając jedną z ikonek znajdujących się w lewym górnym rogu sekcji
- Dodać nową sekcję

### Pamiętaj, żeby po wprowadzeniu zmian kliknąć przycisk zapisz na dole strony.

Możesz także utworzyć nowy opis klikając w ikonę Dodaj opis w lewym górnym rogu.

# 2. Wystawianie aukcji

Aby wystawić aukcje należy wybrać na górze zakładkę *Aukcje*, następnie w kategorii *Allegro* po lewej stronie wybrać opcję *Wystaw do sklepu* 

| O Firmie                            | Dla sprzedających                                  | Oferta                   | a Produktów        | Dla dostawców | Kontakt  |
|-------------------------------------|----------------------------------------------------|--------------------------|--------------------|---------------|----------|
| Szablony aukcji<br>Lista produktów  | Krok 1 - parametry aukcji<br>Wystaw do Sklepu Alle | gro                      |                    |               |          |
| Allegro Ustawienia                  | Ustawienia podstawowe                              |                          |                    |               |          |
| WebApi                              | Sza                                                | blon aukcji <sup>*</sup> | NOWE AUKCJE BEZ SZ | ABLONÓW HTML  | \$       |
| Przypisanie kategorii Allegro       | Cen                                                | nik dostaw <sup>*</sup>  | Paczkomat 1        |               | <b>*</b> |
| Przypisanie kategorii Sklep Allegro | Czas trw                                           | ania aukcji*             | 30                 |               | Å.<br>▼  |
| Cenniki dostaw [NEW]                | Modyfi                                             | kacja ceny*              |                    | %             |          |
| Pozostałe ustawiena                 | Pozostałe ustawienia                               |                          |                    |               |          |
| Allogro                             | Wo                                                 | jewództwo <sup>*</sup>   | Wybierz            |               | 4<br>V   |
| Allegro                             | Koo                                                | l pocztowy <sup>*</sup>  | Twój kod pocztowy  |               |          |
| Wystaw do Sklepu                    |                                                    | Miasto*                  | Twoje miasto       |               |          |
| Przeglądaj aukcje                   | Zmieniaj stany m                                   | lagazynowe               |                    |               |          |
| Transakcje [NEW]                    | Ponawiaj aukcje do czasu v                         | vyczerpania              |                    |               |          |
| Weryfikacja                         | Zamknii aukcie przy ma                             | azynowych<br>gazynie <1  |                    |               |          |
|                                     | Pozostaw polskie znaki w naz                       | wach aukcji              |                    |               |          |
|                                     | Użyj ceny sugerowan                                | ej produktu              |                    |               |          |
|                                     | Wystawiam                                          | faktury VAT              | Wybierz            |               | Å V      |
|                                     |                                                    | Dale                     | j j                |               |          |

Teraz musisz uzupełnić wszystkie pola oznaczone gwiazdką, jeśli zrobiłeś odpowiednio poprzednie kroku *Pozostale ustawienia* powinny się uzupełnić automatycznie.

- Szablon aukcji tutaj wybierz *NOWE AUKCJE BEZ SZABLONU HTML* (na ten moment nie ma innej opcji)
- Cennik dostaw tutaj wybierz jeden z cenników, których przed chwilą stworzył\*ś
- Czas trwania aukcji tutaj wybierz, jak długo będzie trwała dana aukcja (na ten moment znajduje się tylko jedna opcja na 30 dni)
- Modyfikacja ceny tutaj wpisz swoją marżę wyrażoną liczbą. Centrala Zabawek sama przekonwertuje ją na procenty. (np. marża 30% powinna zostać wpisana w okienko jako liczba 30, a nie 0,3). Pamiętaj przy ustalaniu marży o prowizji Allegro, czasami wynosi ona powyżej kilkudziesięciu % w przypadku ofert promowanych, więc miej to na uwadze)

Po kliknięciu przycisku Dalej będziemy mogli wyfiltrować produkty, które chcemy wystawić.

1. Gdy wystawiamy produkty z wysyłką paczkomatem, czyli mamy wybrany cennik: *Paczkomat 1* albo *Paczkomat 5* wpisujemy w polu waga do 6000 g, oraz wybieramy magazyn własny.

Gdy odznaczymy checkbox *ma opis Allegro* na liście pojawią się produkty, które nie posiadają ręcznie utworzonych opisów i wystawią się z opisem automatycznym (opis+zdjęcie).

Gdy w opcji *z aukcjami* wybierzemy *bez aukcji* pokażą Ci się tylko te produkty, które nie są wystawione Allegro

| Krok 2 - wybór produktów Co<br>Wystaw do Sklepu Allegr | fnij<br>o                  |                                             |
|--------------------------------------------------------|----------------------------|---------------------------------------------|
| ID: EAN:                                               | Nazwa:                     | Kod producenta:                             |
| Kategoria wszystkie                                    | Status wszystkie \$        | Producent wszystkie                         |
| Cena od: do:                                           | Magazyn od: 1              | lo: waga od: do: 6000 g.                    |
| Dla kogo: wszystkie                                    | Produkty w promocji        | Nowość Reklama TV Cena NetNet               |
| ma opis Allegro 🔽 🛛 z miniatur                         | a 📄 z aukcjami 🛛 wszystkie | Alight Magazyn: magazyn wła: 🗘 w promocji 🗌 |
| Sugerowana cena detaliczna:                            | vszystkie                  |                                             |
| Szukaj Resetuj                                         |                            | Wystaw                                      |

2. Gdy wystawiamy produkty z wysyłką kurierem, czyli mamy wybrany cennik kurier wpisujemy w polu waga od 6001 g, oraz wybieramy magazyn własny. I tak jak powyżej:

Gdy odznaczymy checkbox *ma opis Allegro* na liście pojawią się produkty, które nie posiadają ręcznie utworzonych opisów i wystawią się z opisem automatycznym (opis+zdjęcie).

Gdy w opcji *z aukcjami* wybierzemy *bez aukcji* pokażą Ci się tylko te produkty, które nie są wystawione Allegro.

| Krok 2 - wybór produktów    | Cofnij                         |                                       |
|-----------------------------|--------------------------------|---------------------------------------|
| Wystaw do Sklepu Alle       | :gro                           |                                       |
| ID: EAN:                    | Nazwa:                         | Kod producenta:                       |
| Kategoria wszystkie         | Status wszystkie               | Producent wszystkie                   |
| Cena od: do:                | Magazyn od: 1                  | do: waga od: 6001 do: g.              |
| Dla kogo: wszystkie         | Produkty w promocji            | Nowość Reklama TV Cena NetNet         |
| ma opis Allegro 🔽 🛛 z minia | iturą 📄 z aukcjami 🛛 wszystkie | Amagazyn: magazyn wła: 🔷 w promocji 🗌 |
| Sugerowana cena detaliczna  | wszystkie                      |                                       |
| Szukaj Resetuj              |                                | Wystaw                                |

3. Gdy wystawiamy produkty z magazynów zewnętrznych, w polu waga wpisujemy od 6001 g, oraz wybieramy magazyn zewnętrzny zamiast magazynu własnego.

| Znaleziono 1294 produktów pokazuj 30 na stronie |                      |                                                                                                    |                   |                                                |                                                                                                    |
|-------------------------------------------------|----------------------|----------------------------------------------------------------------------------------------------|-------------------|------------------------------------------------|----------------------------------------------------------------------------------------------------|
| Strony:                                         | <b>1</b> 2 3 4 543 4 | 4 »                                                                                                    | sort              | uj wg: 🛛 nazwa                                 | rosnąco 🜲                                                                                                 |
|                                                 | Opisy                | Nazwa                                                                                                    | Mag.              | Cena                                           | Kat.                                                                                                    |
| 21057                                           | AUTO \$              | DESKOROLKA DREWNIANA KLASYCZNA #H1<br>DESKOROLKA DREWNIANA KLASYCZNA #H1                                                                             | 76<br>76          | 117,00<br>152.1<br>35.1 / 30%                  | Dziecko ><br>Zabawki ><br>Zabawki<br>zręcznościowe<br>> Gry<br>zręcznościowe                              |
| 21435                                           | Auto \$              | GARDEROBA SZAFA gratis LALKA MAMA CÓRKA<br>GARDEROBA SZAFA gratis LALKA MAMA CÓRKA<br>13204672717 (cena:0)<br>Swystawiaj do wyczerpania stanu mag    | 6                 | 50,00<br>65<br>15 / 30%                        | <ul> <li>Dziecko &gt;</li> <li>Zabawki &gt; Lalki</li> <li>i akcesoria &gt;</li> <li>Pozostałe</li> </ul> |
| 19542<br>3kB                                    | AUTO \$              | GOKART NA PEDAŁY VIPER BIAŁY MILLY MALLY #B1<br>GOKART NA PEDAŁY VIPER BIAŁY MILLY MALLY<br>wystawiaj do wyczerpania stanu mag                       | 98<br>98          | <b>269,00</b><br>217,00<br>282.1<br>65.1 / 30% | 0<br>Dziecko ><br>Rowery i<br>pojazdy ><br>Gokarty                                                        |
| 19009<br>2kB                                    | AUTO 🛟               | HAMAK FOTEL BRAZYLIJSKI WISZĄCY 100×100 ROYOJAMP<br>#H1<br>HAMAK FOTEL BRAZYLIJSKI WISZĄCY 100×100 ROYOJAMP #ł<br>Wystawiaj do wyczerpania stanu mag | 101<br>101<br>101 | 69,00<br>89.7<br>20.7 / 30%                    | 00<br>Dom i Ogród ><br>Ogród > Meble<br>ogrodowe ><br>Hamaki                                              |

Przy każdym produkcie możemy w tym miejscu zmienić tytuł aukcji, ilość jaką wystawiamy, cenę i kategorię.

Cena jest podana z doliczeniem marży określonej przy wystawianiu.. W tym miejscu możemy ją zmienić manualnie. Po wpisaniu naszej ceny pod nią na czerwono pojawi się nasz zysk oraz wyrażona w procentach aktualna marża.

Aby wybrać przedmioty do wystawienia należy kliknąć na checkboxa z lewej strony danego produktu.

Po wybraniu wszystkich produktów, ewentualnych zmianach ich cen czy ilości należy kliknąć przycisk Wystaw znajdujący się na górze lub na dole strony.

# Przeglądaj aukcje

Po kliknięciu *Wystaw* w sekcji *Wystaw aukcje* nasze aukcje przenoszą się do sekcji *Przeglądaj aukcje*. W tym kroku nasze aukcje **automatycznie** spróbują się połączyć z katalogiem produktów Allegro. Jeśli katalog nie zawiera błędów to aukcja się wystawi, w przypadku gdy integracja napotka błąd to nas o tym poinformuje. Tak jak w poprzednim kroku tak i tutaj mamy u samej góry wyszukiwarkę z filtrami. Kilka z nich jest nowych, więc zostaną przybliżone pod obrazkiem.

### Przeglądaj aukcje Allegro

| Produkt ID:           | Nazwa:          | Status: wszystkie | *  |
|-----------------------|-----------------|-------------------|----|
| Aukcja ID:            | Cena od: do:    | Sprzedanych:      | do |
| Magazyn od:           | do Do końca od: | do dni            |    |
| Aukcje w sklepie Alle | egro:           |                   |    |
| Szukaj                | Resetuj         |                   |    |

- Status pozwala wyświetlać tylko aukcje o określonym statusie. Aukcja, która pojawia się tu po kliknięciu Wystaw w poprzednim kroku, otrzymuje status Nowa. Inne statusy to
  - Oczekująca na wystawienie aukcja zatwierdzona już na tej stronie, ale czekają jeszcze na automatyczne zatwierdzenie na Allegro
  - Do poprawy tutaj trafiają aukcje, które mają np. za duży opis. Zdarza się to wtedy, gdy w opisie umieścimy za dużo rodzajów formatowania czy za dużo zdjęć. Receptą na poprawę takiej aukcji jest jej uproszczenie.
  - *Wystawiona* pokazuje tylko aukcje, które już są wystawione na naszym Allegro
  - Zakończona pokazuje aukcje, które już się zakończyły.
  - Zawiera blędy pokazuje aukcje zawierające błędy w wystawieniu aukcji. Po najechaniu na rękę – znaczek Allegro – z czerwoną flagą ukazuje się informacja o błędzie, jaki występuje.

| zawiera błędy WYSTAWIACZ<br>AID2: VALIDATION_ERROR -<br>Incorrect value of the Color<br>(9308) parameter for the offered<br>product. The correct parameter | PLUSZOWY 0 / 55<br>35<br>2 🚱  | [w.30] | <u>&gt;</u> |                                                            |
|----------------------------------------------------------------------------------------------------|-------------------------------|--------|-------------|------------------------------------------------------------|
| value for the product is: 'Purple,<br>Gray'. sklep]ROWEREK TRÓJ<br>MELODYJKI PCHACZ KO<br>413,00                                                           | KOŁOWY 0 / 29<br>SZ DASZEK 22 | [w.30] | <u>&gt;</u> | Dziecko ><br>Rowery i<br>pojazdy ><br>Rowery<br>trójkołowe |

- Aukcja ID pozwala wyszukać aukcję po wpisaniu jej numeru ID
- Sprzedanych pozwala wyświetlić jedynie aukcje, w których sprzedała się wyszukana przez nas ilość egzemplarzy

- *Do końca* pozwala wyszukać aukcje w oparciu o ilość dni pozostałych do ich zakończenia
- Aukcje w sklepie Allegro pozwala wyświetlić same aukcje wystawione do sklepu Allegro Każdą aukcję, po zaznaczeniu na tej liście, można wystawić, zakończyć, usunąć lub sklonować.

| zaznaczone  | ✓ Wybierz<br>wystaw | zmień                                      |            |               |
|-------------|---------------------|--------------------------------------------|------------|---------------|
| Strony: 1 2 | zakończ             |                                            |            |               |
| je          | usuń                | )la Partnerów                              | Ogłoszenia |               |
| n           | Klonuj              | Nasze konta bankowe<br>Magazyny zewnętrzne |            | ZAPŁAĆ ONLINE |
|             |                     | Koszty przesyłek krajowych                 |            | databui       |

Na dole strony znajdziemy rozwijaną listę do zmiany statusu aukcji

- Wystaw kliknięcie wystaw w odniesieniu do nowej aukcji spowoduje jej wystawienie na Allegro i zakończenie naszego procesu wystawiania.
- Zakończ pozwala zakończyć trwające aukcje
- Usuń pozwala usunąć aukcje z listy

Status aukcji jest oznaczony kolorem przy produkcie:

- Zielony Aukcja wystawiona poprawnie na allegro (pojawi się też niebieski link pod nazwą produktu do aukcji)
- Żółty Aukcja oczekująca na wystawienie
- Czerwony Aukcja zawiera błędy
- Różowy Aukcja ze statusem nowa
- Biała Aukcja jest zakończona

# **Podsumowanie:**

1. Cenniki wysyłek zmieniamy tylko na centralazabawek, nie robimy tego na Allegro

2. Aukcje zamykamy tylko z poziomu Centralazabawek

3. Opisy i ceny możemy zmieniać z poziomu Allegro

4. Produkty z magazynu własnego mogą być wysyłane paczkomatem i kurierem do wagi

6000, powyżej tylko kurierem. Możliwa wysyłka na naszych etykietach i na Państwa etykietach tzw..własna etykieta.

5. Produkty z magazynów #A1- #Z1 mogą być wysyłane tylko **zwykłym** kurierem. Nie ma możliwości dołączania **własnych etykiet**.

W razie problemów technicznych prosimy o wiadomość email kontakt@centralazabawek.pl

Życzymy Państwu sukcesów w sprzedaży.

Zespół Hurtowni Centralazabawek.pl